# **Extending Leaves Beyond a Year**

Before extending the leave beyond a year, check to see if the RTW Process has been started. If it is appearing in your worklist, you will need to cancel the Return to Work process.

You can do this by:

• Launching any one of the four RTW worklist items <u>or</u> selecting RTW process from the dropdown menu.

| CASES- LEAVE : LEAVE-           |                                  |               |                 |                      |                            | Refres                     |
|---------------------------------|----------------------------------|---------------|-----------------|----------------------|----------------------------|----------------------------|
| Employee: Emp. I                | No.: Status: A Category          |               |                 |                      |                            |                            |
| Accommodation Cases Employee Si | immary Employee's Absences Lear  | /e Cases Note | es & Corr       | esnondenr            | re .                       |                            |
| Felect action                   | -                                |               |                 | coportacin           |                            |                            |
| Select action                   | <u> </u>                         |               |                 |                      |                            |                            |
| Select action                   |                                  |               |                 |                      |                            |                            |
| Table                           | Category: Continuous             |               | - D             | eave Rea             | son: Medical (Serious H    | ealth Condition, Treatme   |
| 10015                           | Start date: February 22          | 2. 2018       | or              | appointm             | ents)                      |                            |
| Appeal case                     |                                  | ., 2010       | R               | eturn to v           | work date: Mar 11, 20      | 18                         |
|                                 | End date: May 05, 201            | 3             |                 | THE Charles          |                            |                            |
| Cancel or modify case           | Use paid time off: fals          | e             | ĸ               | I W Statu            | s: Unconnimed              |                            |
|                                 | -                                |               | C               | ondition i           | is result of military se   | ervice: false              |
| Continuous/Intermittent Periods |                                  |               |                 |                      |                            |                            |
|                                 | -                                |               |                 |                      |                            |                            |
| Generate correspondence         |                                  |               |                 |                      |                            |                            |
|                                 |                                  |               |                 |                      |                            |                            |
| Initiate recertification        |                                  |               |                 |                      |                            |                            |
|                                 |                                  |               |                 |                      |                            |                            |
| intermittent Absence usage      |                                  | 9             | tatus           | Mode                 | of correspondence          | Date of co                 |
| Medify abconce schedule         |                                  | S             | ent             | Mailed               | or correspondence          | 28-Mar-201                 |
| modily absence schedule         |                                  | R             | eceived         | Faxed                |                            | 28-Mar-201                 |
| Reassion the case               |                                  | R             | eceived         | Faxed                |                            | 20-Mar-201                 |
| reasing i the case              |                                  | S             | ent             | Mailed               |                            | 20-Mar-201                 |
| Beconsider case                 | on<br>- initial documentation    | 5             | ent<br>ancelled | Malled               |                            | 20-Mar-201<br>04-Mar-201   |
|                                 |                                  | Ci            | ancelled        |                      |                            | 02-Mar-201                 |
| Return to Work process          |                                  | S             | ent             | Mailed               |                            | 01-Mar-201                 |
|                                 |                                  | R             | eceived         | Hand d               | lelivered                  | 01-Mar-201                 |
| Update leave status             |                                  |               |                 |                      |                            |                            |
|                                 |                                  |               |                 | Status               | Date period begar          | n End date                 |
| Reports                         | dical Non-Work Related for Self  |               |                 | Approved             | 10-Mar-2018                | 16-Apr-2018                |
| View complete case report       | h-Work Related for Self          |               |                 | Approved             | 10-Mar-2018                | 16-Apr-2018                |
|                                 | h-Work Related for Self          |               |                 | Approved<br>Approved | 22-Feb-2018<br>22-Feb-2018 | 09-Mar-2018<br>09-Mar-2018 |
| Worklist                        | alcar non work herated for Sen   |               |                 | hpproved             | 221602010                  | 05 Mai 2010                |
| Add worklist item               |                                  |               |                 |                      |                            |                            |
|                                 | on status Certification instance | Signature da  | te Heal         | th Care P            | rovider Flare-ups du       | ration Flare-ups dura      |
| View related worklist items     | Initial certification            | 27-Mar-2018   | Brock           | Marie                |                            |                            |
|                                 | Initial certification            | 28-Feb-2018   | Brock           | Marie                |                            |                            |
| Create new record               |                                  |               |                 |                      |                            |                            |
| Correspondence                  |                                  |               |                 |                      |                            |                            |
|                                 | Date initial docum               | entation was  | generat         | ed                   |                            | Status                     |
| Worker Comp Claim               | 04-Mar-2018                      |               |                 |                      |                            | Proposed                   |
| Worker Comp Claim (None)        |                                  |               |                 |                      |                            |                            |
|                                 | r                                |               |                 |                      |                            |                            |
|                                 |                                  |               |                 |                      |                            |                            |
| worklist items                  |                                  |               |                 |                      |                            | OR                         |
| Cubicat                         | 344 - al.d +                     |               | Chai            |                      | Due dete                   |                            |
| Record RTW authorisation date   | Case manageme                    | ot            | Status          | do                   | 09-Mar-2018                | Launch                     |
| Record RTW confirmation from EE | Case manageme                    | int           | То              | do                   | 09-Mar-2018                | Launch                     |
| Record medical release date     | Case manageme                    | int           | То              | do                   | 09-Mar-2018                | Launch                     |
| Record actual RTW date          | Case manageme                    | int           | То              | do                   | 11-Mar-2018                | Launch                     |
|                                 |                                  |               |                 |                      |                            |                            |
|                                 |                                  |               |                 |                      |                            |                            |

• Change the RTW status from "Proposed" to "Cancelled" and clicking "Next", and then click "Submit".

| ▼                                                                                                    | ©                                                                                                    |
|----------------------------------------------------------------------------------------------------|----------------------------------------------------------------------------------------------------|
| Return to work process                                                                                                    | Next                                                                                                    |
| Return to work data                                                                                                    | Employee:                                                                                                    |
| Provide the following dates [Actual RTW date, EE<br>Anticipated return to work date *<br>Return to work status *<br>Medical release date<br>Authorisation date<br>Employee confirmation date<br>Actual return to work date<br>Date the return to work was approved or<br>completed<br>Original RTW date<br>Date initial documentation was generated<br>Return to work process outcome | confirmation date, Medical release date, Authorisation date] and change status accordingly  11-Mar-2018  Cancelled  View View View View View View View Vie |

Now you are ready to extend the LOA.

1. In the current leave case, select "Modify absence schedule" from the "Select action drop-down menu

| Cases- Leave : Leave-73           |                         |              |                           |                       | Ref                  | resh    |
|-----------------------------------|-------------------------|--------------|---------------------------|-----------------------|----------------------|---------|
| Employee: Emp. No.:               | Status: A Ca            | tegory:      |                           |                       |                      |         |
| Accommodation Cases Employee Summ | mary Employee's Absenc  | es Leave Cas | ses Notes & Correspondent | ce                    |                      |         |
| Select action 🔻                   |                         |              |                           |                       |                      |         |
| Select action                     |                         |              |                           |                       |                      |         |
| Tools                             | Category: Cont          | tinuous      | Leave Rea                 | son: 4850             |                      |         |
| Appeal case                       | Start date: Apr         | il 16, 2015  | Return to                 | work date: Apr 15, 2  | 016                  |         |
| Cancel or modify case             | End date: April         | 14, 2016     | RTW Statu                 | is: Unconfirmed       |                      |         |
| Continuous/Intermittent Periods   | Use paid time           | off: false   | Condition                 | is result of military | service: false       |         |
| Generate correspondence           | U.                      |              |                           |                       |                      |         |
| Initiate recertification          |                         |              |                           |                       |                      | _       |
| Intermittent Absence usage        |                         |              |                           |                       |                      | _       |
| Medific shares askedula           |                         |              |                           |                       |                      |         |
| Modily absence schedule           | Status                  | Mode of      | correspondence            | Date o                | f correspondence     |         |
| Reassign the case                 | Cancelled               |              |                           | 08-Feb-               | 2018 2:37 PM PST     |         |
| Descendidos en o                  | Cancelled               |              |                           | 08-Feb-               | 2018 2:35 PM PST     |         |
| Reconsider case                   | Received                | Hand deli    | vered                     | 08-Feb-               | 2018 2:34 PM PST     |         |
| Return to Work process            |                         |              |                           |                       |                      | - 1     |
| Update leave status               |                         | Status       | Date period began         | End date              | Decision date        | Ар      |
| Reports                           | ) Leave                 | Approved     | 16-Apr-2015               | 14-Apr-2016           | 08-Feb-2018          |         |
| View complete cose report         |                         |              |                           |                       |                      |         |
|                                   | status Certification in | istance Sigr | nature date Health Care P | rovider Flare-ups d   | luration Flare-ups d | uration |
| Worklist                          | Initial certification   | n 15-A       | pr-2015 Doctor            |                       |                      |         |
| Add worklist item                 |                         |              |                           |                       |                      |         |
| View related worklist items       |                         |              |                           |                       |                      |         |
| Create new record                 |                         |              |                           |                       |                      |         |
| Correspondence                    |                         |              |                           |                       |                      |         |
| Worker Comp Claim                 |                         |              |                           |                       |                      | _       |
|                                   |                         |              |                           |                       |                      |         |
|                                   |                         |              |                           |                       |                      |         |
|                                   |                         |              |                           |                       |                      |         |
|                                   |                         |              |                           |                       |                      |         |
|                                   |                         |              |                           |                       |                      |         |

2. A pop-up window will appear containing the Absence Schedule. Update the fields to include leave extension dates.

| · · ·                                                                  | (                                                                     |                                                                 |                                                                                                    |                                                                                                    |                                                                 |                 |            |
|------------------------------------------------------------------------|-----------------------------------------------------------------------|-----------------------------------------------------------------|----------------------------------------------------------------------------------------------------|----------------------------------------------------------------------------------------------------|-----------------------------------------------------------------|-----------------|------------|
| Absence sched                                                          | lule                                                                  |                                                                 |                                                                                                    |                                                                                                    |                                                                 | 4 Nex           | t Cance    |
| Absence Schedule                                                       |                                                                       |                                                                 |                                                                                                    |                                                                                                    | Employee: Hatch,                                                | , Marshall Case | : Leave-54 |
| Return to work proce<br>Last expected date of<br>Anticipated return to | ess is already started<br>of absence 26-Mar-2<br>o work date 26-Mar-2 | d. Use Return to wo<br>2018<br>2018<br>Requ<br>@ Requ<br>@ Requ | rk process from the<br>ire a medical releas<br>ire employer autho<br>ire employee confir<br>ire date employee a | e action menu to n<br>se date from a doo<br>rized return to wo<br>mation of return t<br>actually returned t | nodify these.<br>:tor?<br>rk date?<br>:o work date?<br>to work? |                 |            |
| Intermittent                                                           |                                                                       |                                                                 |                                                                                                    |                                                                                                    |                                                                 |                 |            |
| From<br>30-Jan-2018<br>27-Feb-2018<br>Add row                          | To<br>26-Feb-2018 1<br>26-Mar-2018 1                                  | Type<br>Full day<br>2 II day                                    | Duration<br>T                                                                                                   | ×                                                                                                    |                                                                 |                 |            |

3. Complete the wizard

4. The system will warn users that the leave will surpass 365 days and that a new leave will be created. Click "submit".

| Warning                                                                                                    | Employee: Baldwin, Angela Case: Leave-2003                 |
|----------------------------------------------------------------------------------------------------|------------------------------------------------------------|
| This absence schedule extends the leave case beyond the maximum duratio<br>If you proceed with this absence schedule, a new case will be created to co<br>Absence schedules beyond 28-Feb-2017 will be transferred to that case.<br>If you do not want to create a new case, click on previous, to modify the ab | on of 365 days.<br>vver those absences.<br>sence schedule. |

5. Review the policy grid and ensure that the correct policy is appearing with the appropriate pending status and that it covers the correct extension dates.

If a new policy applies for the extension, select the policy from the "Add policy" drop-down menu.

| •                                                                                                    |          | 0      |
|----------------------------------------------------------------------------------------------------|----------|--------|
| Confirm eligibility & entitlement                                                                                                    | ous Next | Cancel |
| Summary of qualifications Employee:                                                                                                    |          |        |
| First expected absence     Last expected absence     Add policy       19-Feb-2018     02-Mar-2018    select if applicable v                                                                                                    |          |        |
| Leave policy Remaining Start date End date Status Continuous<br>entitlement                                                                                                    | ;        |        |
| Family and Medical Leave       12 week(s)       19-Feb-2018       02-Mar-2018       Pending       V         Act       Image: Comparison of the current recommendation of the current recommendation.       Image: Comparison of the current recommendation. |          |        |
| CA Family Rights Act i 12 week(s) 19-Feb-2018 02-Mar-2018 Pending V                                                                                                    |          |        |
|                                                                                                    |          |        |
| Generate entitlement updates 🕢                                                                                                    |          |        |

The system will create a new leave case number with a policy status of Pending (pending certification).

| Case number                                  |
|----------------------------------------------|
| Leave extension case was created: Leave-2004 |

You can now proceed to complete the pending worklist items in the new case to get the case to an "approved" status.

\*\*\*Reminder – You will need to go back to the original (older) case and close it and indicate that the employee's leave has transitioned to a new case. Below are the steps to take to process this transition.

## Step 1

Go back to the original (older) case and complete any pending worklist items.

| vorklist items       |                   |                    |             |        |  |
|----------------------|-------------------|--------------------|-------------|--------|--|
| Subject              | Worklist          | Status             | Due date    | Action |  |
| Review status update | Case management   | 🔤 To do            | 12-Mar-2018 | Launch |  |
|                      | *Complete any per | nding worklist ite | ems         |        |  |

## Step 2

From the Select action drop-down menu, select "Return to Work process"

| CASES- LEAVE : LEAVE-241        |            |                          |                  |                           |                               | Refre                                                        | esh      |
|---------------------------------|------------|--------------------------|------------------|---------------------------|-------------------------------|--------------------------------------------------------------|----------|
| Employee: E                     | mp. No.:   | Status                   | s: A Categor     | y:                        |                               |                                                              |          |
| Accommodation Cases Employee S  | Summary Em | ployee's Absence         | s Leave Cas      | es Notes & Correspondence | e                             |                                                              |          |
| Select action                   | •          |                          |                  |                           |                               |                                                              |          |
| Select action                   | *          |                          |                  |                           |                               |                                                              | *        |
| Tools                           |            | Category: Conti          | inuous           | Leave Reas                | on: 4850                      |                                                              |          |
| Manage referenced items         |            | Start date: Man          | ch 21, 2018      | Return to v               | vork date: Apr 23, 20         | 018                                                          |          |
| Close this case                 |            | End date: April          | 21, 2018         | RTW Status                | s: Unconfirmed                |                                                              |          |
| Appeal case                     |            | Use paid time o          | off: false       | Condition is              | s result of military s        | service: false                                               |          |
| Cancel or modify case           | Ш          |                          |                  |                           |                               |                                                              |          |
| Continuous/Intermittent Periods |            |                          |                  |                           |                               |                                                              | -        |
| Generate correspondence         |            |                          |                  |                           |                               |                                                              |          |
| Initiate recertification        |            | Status                   | Mode of          | correspondence            | Date o                        | f correspondence                                             |          |
| Intermittent Absence usage      |            | Sent<br>Sent<br>Received | Mailed<br>E-mail |                           | 24-Apr-<br>24-Apr-<br>21-Mar- | 2018 12:18 PM PDT<br>2018 12:18 PM PDT<br>-2018 11:40 AM PDT |          |
| Modify absence schedule         |            |                          |                  |                           |                               |                                                              |          |
| Boossign the case               |            |                          | Status           | Date period began         | End date                      | Decision date                                                | Арр      |
| Redssign the case               | 850 Leave  |                          | Approved         | 21-Mar-2018               | 21-Apr-2018                   | 21-Mar-2018                                                  |          |
| Reconsider case                 |            |                          |                  |                           |                               |                                                              |          |
| Return to Work process          | on status  | Certification in         | stance Sign      | ature date Health Care P  | rovider Flare-ups d           | luration Flare-ups du                                        | ration U |
| Understanding attachung         |            | Initial certification    | 21-M             | ar-2018 Doctor            |                               |                                                              |          |
| Update leave status             |            |                          |                  |                           |                               |                                                              |          |
| Reports                         |            |                          |                  |                           |                               |                                                              |          |
| View complete case report       |            |                          |                  |                           |                               |                                                              |          |
| Worklist                        |            |                          |                  |                           |                               |                                                              |          |
| Add worklist item               |            |                          |                  |                           |                               |                                                              |          |
| View related worklist items     |            |                          |                  |                           |                               |                                                              |          |
| Create new record               |            |                          |                  |                           |                               |                                                              |          |
|                                 | •          |                          |                  |                           |                               |                                                              |          |

#### Step 4

On the Return to Work process page, enter the date that the transition from one leave to the other becomes effective and click on the <Next> button.

| V                                                                                                    | Θ?                                                                                                |
|----------------------------------------------------------------------------------------------------|---------------------------------------------------------------------------------------------------|
| Return to work process                                                                                                    | Next                                                                                              |
| Information                                                                                                    | Employee:                                                                                         |
| Require a medical release date from a doctor?<br>Require employer authorized return to work date?<br>Require date employee actually returned to work?<br>Require employee confirmation of return to work<br>date?<br>Anticipated or actual return to work date * | There is no active rtw process, if you want to create one click Next otherwise close this wizard. |

#### Step 5

Provide the required Return to Work Data in the Return to Work Process screen and click the <Next> button

- Return to Work Status should be "Completed"
- In the "Actual return to work date" field enter the date that the employee transitioned to a new leave
- Select "Transition to new leave" from the "Return to work process outcome" drop-down menu.
- Click <Next>

| V.                                                                                                    |                                                 |                                   | Θ?                       |
|----------------------------------------------------------------------------------------------------|-------------------------------------------------|-----------------------------------|--------------------------|
| Return to work process                                                                                               |                                                 | Pr                                | revious Next Cancel      |
| Return to work data                                                                                                  |                                                 | Employee:                         |                          |
| Provide the following dates [Actual RTW date, EE cor<br>Anticipated return to work date *<br>Return to work status * | firmation date, Authorisation of<br>23-Apr-2018 | date] and change status according | γI                       |
| Authorisation date                                                                                                   |                                                 |                                   | View                     |
| Employee confirmation date                                                                                           |                                                 |                                   | <ul> <li>View</li> </ul> |
| Actual return to work date Transition to n                                                                           | ew leave date                                   |                                   | <ul> <li>View</li> </ul> |
| Date the return to work was approved or completed                                                                    |                                                 |                                   |                          |
| Original RTW date                                                                                                    | 23-Apr-2018                                     |                                   |                          |
| Date initial documentation was generated                                                                             |                                                 |                                   |                          |
| Return to work process outcome                                                                                       | Transition to new leave                         |                                   |                          |
|                                                                                                    | •••••••••                                       |                                   |                          |
|                                                                                                    | No accommodations needed                        |                                   |                          |
|                                                                                                    | Other                                           |                                   |                          |
|                                                                                                    | Transition to new leave                         |                                   |                          |
|                                                                                                    | Unconfirmed                                     |                                   |                          |

### Step 6

On the Details page; enter the comment "Transition to new leave" in the input box and click on the <Next> button.

| ¥                                                          |                 |           |          | 0 ?    |
|------------------------------------------------------------|-----------------|-----------|----------|--------|
| Return to work process                                     |                 |           | Previous | Cancel |
| Details page                                               |                 | Employee: |          |        |
| Return to work status details *<br>Transition to new leave | Insert template |           |          |        |

## Step 7

The confirmation screen will pop-up. Make sure all the information is correct. After reviewing, click the <Submit> button.

|                                                                                                    |                                                             |           |          |        | •      |
|----------------------------------------------------------------------------------------------------|-------------------------------------------------------------|-----------|----------|--------|--------|
| Return to work process                                                                                                    |                                                             |           | Previous | Submit | Cancel |
| Confirmation                                                                                                    |                                                             | Employee: |          |        |        |
| Require a medical release date from a doctor?:<br>Require employer authorized return to work date?:<br>Require date employee actually returned to work?:<br>Require employee confirmation of return to work date?:<br>Anticipated or actual return to work date:<br>Anticipated return to work date:<br>Return to work status:<br>Authorisation date:<br>Authorisation correspondence:<br>Employee confirmation date:<br>Confirmation correspondence:<br>Actual return to work date:<br>Actual date correspondence:<br>Date the return to work was approved or completed: | No<br>Yes<br>Yes<br>23-Apr-2018<br>23-Apr-2018<br>Completed |           |          |        |        |
| Original RTW date:                                                                                                    | 23-Apr-2018                                                 |           |          |        |        |
| Date initial documentation was generated:<br>Return to work process outcome:                                                                                                    | Transition to new leave                                     |           |          |        |        |
| Return to work status details:                                                                                                    | Transition to new leave                                     |           |          |        |        |

Once the RTW process has been completed in the original (older) case, there will be a few system events (that take approximately seven days) that will need to be completed by the system before you will be able to close the case.